## Logging into Power BI Premium

- Log On Steps: 1. Go to go.rccd.edu
  - 2. Log on using email login

| PortalGuard - Portal Acce   | ss × +                        | https://go.rccd.edu/_layouts/PG/login | aspx?ReturnUrl=%2f                     |                                                                                                    |                                                                                                    |                        |                             | ¥ IIV ⊡ (                   | 5 ×<br>∎                                                                                                    |
|-----------------------------|-------------------------------|---------------------------------------|----------------------------------------|----------------------------------------------------------------------------------------------------|----------------------------------------------------------------------------------------------------|------------------------|-----------------------------|-----------------------------|----------------------------------------------------------------------------------------------------|
| MORENO<br>VALLEY<br>COLLEGE | NORCO                         | RCC MORENCE<br>BREADER CITY COLLAGE   | NORCO<br>COLLEGE                       |                                                                                                    | MORENO<br>VALLEY<br>COLLEGE                                                                                         | NORCO                  |                             | MORENO<br>VALLEY<br>COLLEGE | NORC                                                                                                    |
| NORCO                       | RCC<br>RYNERIDIE CTTY COLLEGE |                                       | RIVERSIDE COMMUNIT<br>COLLEGE DISTRICT | Y First Time S<br>Please read th<br>your account.                                                  | NORCO<br>Signing In?                                                                                                | sistance in setting up | Moreno<br>Valley<br>College | NORCO<br>COLLEGE            | Reality of the second second s |
|                             | MORENO<br>VALLEY<br>COLLEGE   | College/District Em                   | ail Address                            | Students Use<br>Adjunct Facu<br>Police Use: @<br>College Facu<br>• @mvc.e<br>• @norco<br>• @rcc.et | : @student.rccd.edu<br>Ity & District Staff Us<br>gpolice.rccd.edu<br>Ity & Staff Use:<br>edu<br>ccollege.edu<br>du | e: @rccd.edu           | NORCO                       |                             | Moren<br>Colle                                                                                                    |
| MORENO<br>COLLEGE           | NORCO                         | Login                                 | Chan                                   | ge Password                                                                                        | Forgo                                                                                                    | t Password?            |                             | MORENO<br>WALLEY<br>COLLEGE | NORC                                                                                                    |
| NORCO                       | THE RECE                      | Moreno<br>College College             |                                        | MORENO<br>VALLEY<br>COLLEGE                                                                        | NORCO                                                                                                    |                        | MORENO<br>VALLEY<br>COLLEGE | NORCO                       | Realized City of                                                                                                    |

3. Click on "Office 365 – All Apps"

| PortalGuard Single Sign-On  | × +                                                                                                    |                                                                                                    | 244                      | 0 ×                     |
|-----------------------------|----------------------------------------------------------------------------------------------------|----------------------------------------------------------------------------------------------------|--------------------------|-------------------------|
| (←)→ C* @                   | □ 🖨 🗝 https://go. <b>rccd.edu</b> /sso/default.aspx                                                                                                    | ··· 🗟 🕁                                                                                              | ⊻ ⊪\ ₪ @                 | ● ● =                   |
| MORENO<br>MALLEY<br>COLLEGE | RCCD RIVERSIDE COMMUNITY<br>COLLEGE DISTRICT Single Sign-On Portal   MORENO VALLEY COLLEGE   NORCO COLLEGE   RIVERSIDE CITY COLLEGE Single Sign-On Portal   SAML SSO Password-based SSO              | Logged in as: brandon.owashi@rcc.edu   Log.Out<br>Manage Your Account Settings<br>Size: Large Change | DRENO<br>ALLEY<br>OLLEGE | NORC                    |
| NORCO<br>COLLEGE            | 25Live Concur Concur                                                                                                    | etrieve                                                                                              | DRCO                     | Reality Control         |
|                             | Office 365 - All Apps OneDrive                                                                                                    | Outlook Mail                                                                                         | RCC                      | MOREN<br>VALLE<br>COLLE |
| MORENO<br>VALLEY<br>COLLEGE | Photoshelter - Libris<br>Photoshelter - Libris<br>Photoshelter - Libris<br>Photoshelter - Libris<br>Photoshelter - Libris<br>Photoshelter - Libris<br>Photoshelter - Libris<br>Photoshelter - Libris |                                                                                                    | DRENO<br>ALLEY<br>OLLEGE | NORC                    |
|                             | RCC MORENO NORCO RCC MORENO NORCO                                                                                                    |                                                                                                    | ORCO                     | Rented                  |

## 4. Click on "Power BI"

| PortalGuard Single Sign-On | × A                                                                               | ccess Panel Applications × + | <i>7</i> . |                |           |                |                                              |                     |     | 1944 | Ø | × |
|----------------------------|-----------------------------------------------------------------------------------|------------------------------|------------|----------------|-----------|----------------|----------------------------------------------|---------------------|-----|------|---|---|
| ← → ♂ ✿                    | https://account.activedirectory.windowsazure.com/r?whr=rccdtest.net#/applications |                              |            |                |           |                | ▣ … ☺ ☆                                      | $\underline{\star}$ | 111 |      |   | ≡ |
|                            | <b>Mi</b>                                                                         | crosoft                      |            |                |           | Û              | Brandon RIVERSIDE COMMUNITY COLLEGE DISTRICT |                     |     |      |   | ^ |
|                            | Apps                                                                              |                              |            |                |           |                | Ø Search apps                                |                     |     |      |   |   |
|                            |                                                                                   | Calendar                     | ŵ          | CCCServiceAuth | N         | Class Notebook | තිත් Groups                                  |                     |     |      |   |   |
|                            | DH                                                                                | Delve                        |            | Dynamics 365   | x∎        | Excel          |                                              |                     |     |      |   |   |
|                            | F                                                                                 | Forms                        | 0          | Kaizala        | ۵         | OneDrive       |                                              |                     |     |      |   |   |
|                            | N                                                                                 | OneNote                      |            | Outlook        | <b>00</b> | People         |                                              |                     |     |      |   |   |
|                            | ×                                                                                 | Planner                      | <b>/</b> • | Power Automate |           | Power BI       |                                              |                     |     |      |   |   |
|                            |                                                                                   | PowerApps                    | P          | PowerPoint     | S         | SharePoint     |                                              |                     |     |      |   |   |
|                            | N                                                                                 | Staff Notebook               |            | Stream         | S         | Sway           |                                              |                     |     |      |   |   |
|                            | $\mathbf{\nabla}$                                                                 | Tasks                        | Ţij        | Teams          |           | To Do          |                                              |                     |     |      |   |   |
|                            |                                                                                   | Whiteboard                   | w          | Word           | Y≑        | Yammer         |                                              |                     |     |      |   | > |

## 5. Open "Apps" link on the left sidebar

| My Apps                           | × Power BI                                                       | × +                                           |                             |            |                          |             | - ø ×                        |
|-----------------------------------|------------------------------------------------------------------|-----------------------------------------------|-----------------------------|------------|--------------------------|-------------|------------------------------|
| $\leftrightarrow$ $\rightarrow$ ( | C A https://app.power                                            | bi.com/home?tenant=49669b17-fa33-4ae3-8ecc-3o | f116b790e5&UPN=brandon.owas | hi@rcc.edu |                          | 52          | $\odot$ III\ $\equiv$        |
| III Powe                          | er Bl Home                                                       |                                               |                             |            |                          | ₽ Se        | arch ··· 8                   |
| ≡<br>≙<br>*                       | Good morning, Brandor<br>Find and share actionable insights to r | )<br>nake data-driven decisions               |                             |            |                          | + New       | report 🗮 🗸                   |
| +                                 | Recommended                                                      |                                               |                             |            |                          |             | < >                          |
| 0                                 | You frequently open this                                         | You frequently open this                      | You frequently open this    |            | You frequently open this |             | P Getting star               |
| ۲<br>۲<br>۶                       |                                                                  | F                                             |                             |            | P                        |             | at C                         |
| _                                 | RCC Enrollment and Program Review                                | Guided Pathways Cohorts                       | Equity Course Success       | :          | District IR Dashboards   |             | Explore basic Powe           |
| 8                                 | Recent Favorites My apps                                         | Type                                          | Opened                      | Location   | Endorsement              | Sensitivity | See all                      |
|                                   | RCC Enrollment and Program Revie                                 |                                               | 3 davs ago                  | Apps       |                          | _           |                              |
| Z                                 |                                                                  |                                               |                             | 4.1        |                          |             | Friday, January 28, 2022 🗸 🗸 |

6. Click on the dashboard that you would like to view

- 7. Note that step five differs from previous log-in instructions. This is because RCC made the switch from Power BI Pro licenses to Power BI premium in order to provide access to Power BI dashboards for all employees.
- 8. If no dashboards show up, please email <u>Wendy.McEwen@rcc.edu</u> or <u>Brandon.Owashi@rcc.edu</u>. We will provide you with a link that will provide you access to the dashboards you need.